# How to turn on/off approval of availability changes?

Learn how to turn on or turn off approval of availability changes with Voilà!

1

Navigate to https://console.voila.app/en/dashboard

## 2 Click Company settings

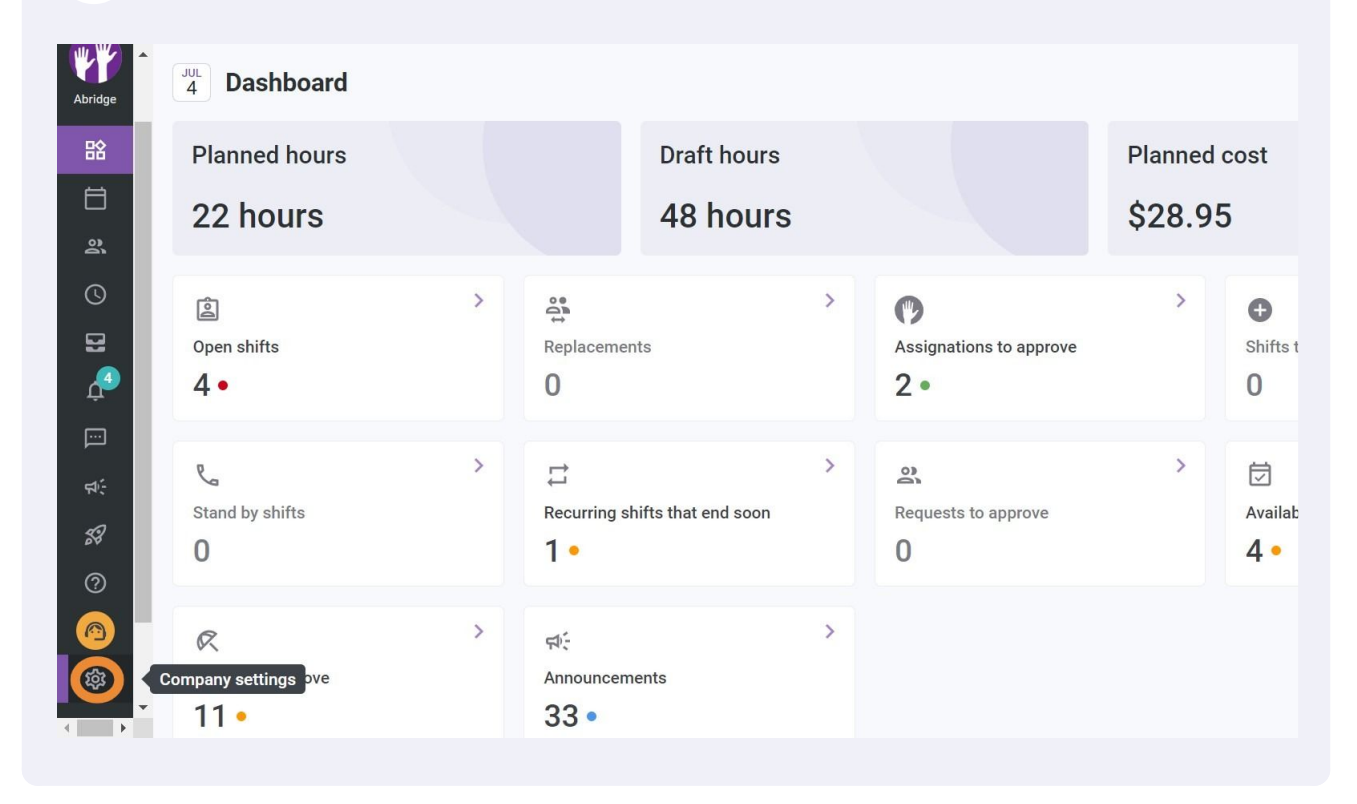

**V**mila!

# Select Organizational Structure

| ^<br>Settings | My Company                                                                                                    |                                                                                                    | Q                                                                                                    |
|---------------|----------------------------------------------------------------------------------------------------|----------------------------------------------------------------------------------------------------|----------------------------------------------------------------------------------------------------|
|               | E<br>General Settings<br>Manage your company name, time zone,<br>supported languages, managers and<br>admins permissions as well as your<br>confidential information entered. | Corganizational Structure<br>Define your company's management<br>levels and the structure of its divisions,<br>teams, portions, ideations and sub-<br>locations. |                                                                                                    |
|               | Scheduling Settings                                                                                                    |                                                                                                    |                                                                                                    |
| ÷             | Chedules and Availability<br>Define the types of events supported,<br>the week's starting day, work constraints<br>and automated schedule publishing                          | Invitation & Assignment  The following settings apply to the entire company and will be used by default when creating new open shifts or                         | Employee Mobility<br>Define fallback teams, positions and<br>locations for a shift invitation when no<br>regular employee is available. |

## Press Schedules and Availability

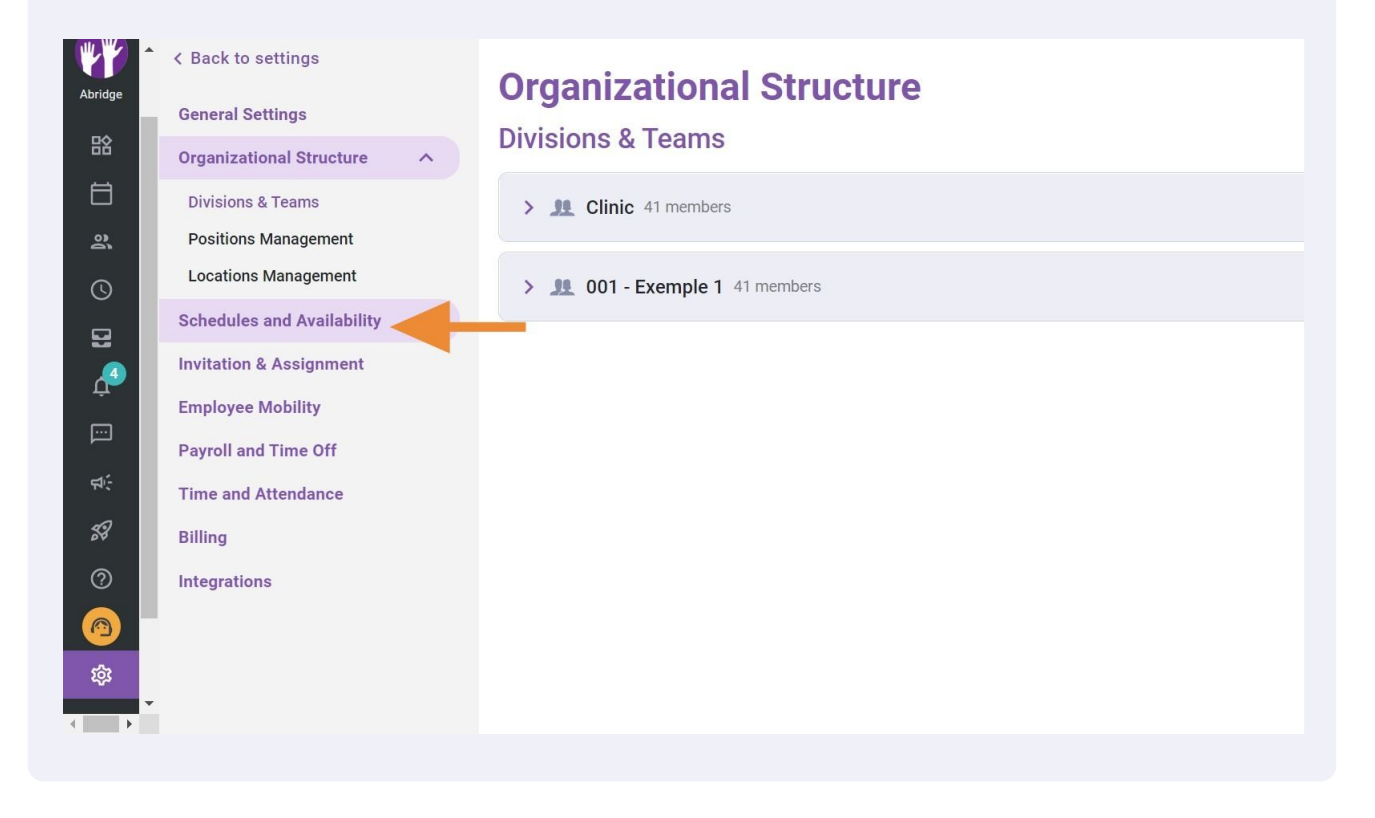

### Click Availability Settings

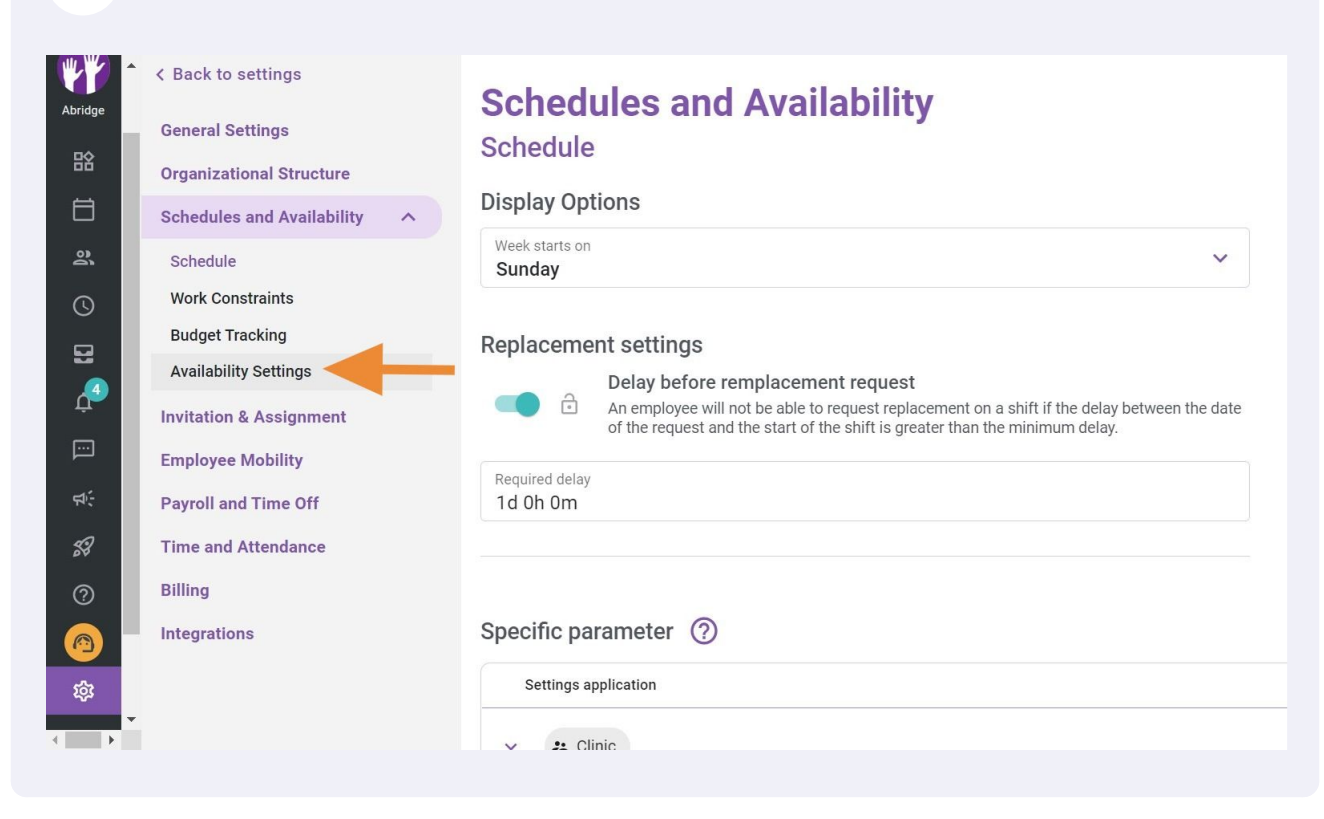

#### Click Approval of availability changes

| Abridge                                                                         | < Back to settings<br>General Settings<br>Organizational Structure<br>Schedules and Availability<br>Schedule<br>Work Constraints<br>Budget Tracking<br>Availability Settings<br>Invitation & Assignment<br>Employee Mobility | Schedules and Availability         Availability Settings         Image: Approval of availability changes         Amanager must approve any new availability submitted by an employee before it is applied to their schedules.         Image: Deadline         Set a deadline to submit availability changes         Custom Availability Rules (?) |          |
|---------------------------------------------------------------------------------|----------------------------------------------------------------------------------------------------|----------------------------------------------------------------------------------------------------|----------|
| ₩<br>20<br>00<br>00<br>00<br>00<br>00<br>00<br>00<br>00<br>00<br>00<br>00<br>00 | Payroll and Time Off<br>Time and Attendance<br>Billing<br>Integrations                                                                                                    | Application No data to show                                                                                                    | 0-0 of 0 |